# Editor per il linguaggio JavaScript

Vengono descritte le modalità per la scrittura di codice JavaScript con il software *NetBeans*.

**NetBeans** (*netbeans.org*) è un ambiente IDE (*Integrated Development Environment*), che facilita la creazione e lo sviluppo di applicazioni nei linguaggi più diffusi (Java, C/C++, Php, ecc.).

È un software gratuito e open source.

Con questo software si possono creare anche file HTML e JavaScript.

In queste note si fa riferimento alla versione NetBeans 7.3.

Per creare una nuova pagina Web contenente codice JavaScript, fare clic su **File, New Project**: nella categoria **HTML/JavaScript**, selezionare il tipo di progetto **HTML5 Application**, fare poi clic sul pulsante **Next**.

(Se la categoria HTML/JavaScript non fosse disponibile, occorre installarne il *plugin*: dal menu **Tools**, scelta **Plugins**, scheda **Available Plugins**, pulsante **Install**.)

| Ele Edit View Navigate Source Refac | NetBeans IDE 7.3<br>tor gun Debug Profile Team Icols Winde |                                                                                                    | ×<br>• •                              |
|-------------------------------------|------------------------------------------------------------|----------------------------------------------------------------------------------------------------|---------------------------------------|
| NetBeans IDE                        | Steps<br>1. Choose Project<br>2                            | Choose Project  Categories:  Categories:  Dava JavaFX  Discrete Advances  PHP  C/C++ C/C++ | Projects:                             |
| ORACLE                              |                                                            | Description: Creates a new HTML5 application con                                                                                                    | figured for HTML, CSS and JavaScript. |

Assegnare un nome al progetto e fare clic sul pulsante **Finish**. Viene creata automaticamente la struttura di una pagina HTML.

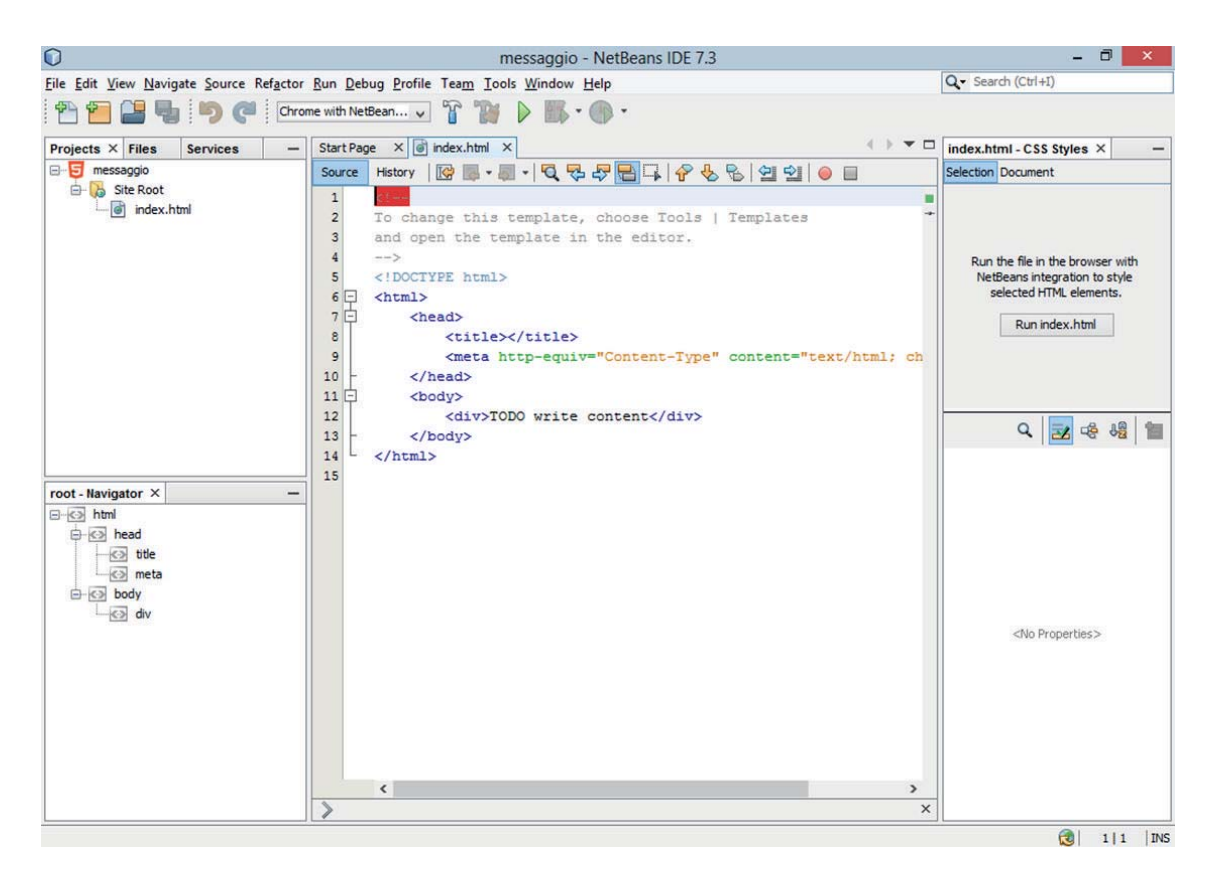

Il codice JavaScript può essere inserito all'interno della sezione *<head>* della pagina HTML, delimitandolo con i tag **<script> ...</script>**:

| <html></html>                                                                                     |                                                       |    |
|---------------------------------------------------------------------------------------------------|-------------------------------------------------------|----|
| <head></head>                                                                                     |                                                       |    |
| <title><!--</th--><th>title&gt;</th><th></th></title>                                             | title>                                                |    |
| <meta http<="" td=""/> <td><pre>p-equiv="Content-Type" content="text/html;</pre></td> <td>ch</td> | <pre>p-equiv="Content-Type" content="text/html;</pre> | ch |
| <script t<="" td=""></script>                                                                     |                                                       |    |

Si osservi che scrivendo una parola chiave, il software IDE facilita il lavoro del programmatore, suggerendo le parole o le frasi che possono completare correttamente la sintassi (**completamento automatico**).

Si noti anche l'uso dei **colori** per distinguere parole chiave, metodi, variabili del linguaggio dai valori degli attributi o dai nomi definiti dal programmatore.

In alternativa si può creare, all'interno del progetto, un file **.js** separato: dal menu **File**, scelta **New File**, categoria **HTML/JavaScript**, tipo **JavaScript file**.

Fare poi clic su Next, assegnare un nome al file .js e fare infine clic sul pulsante Finish.

| 0                        | New File                                                                                                | ×                                                                                                    |
|--------------------------|----------------------------------------------------------------------------------------------------|----------------------------------------------------------------------------------------------------|
| Steps                    | Choose File Type                                                                                        |                                                                                                    |
| 1. Choose File Type<br>2 | Project: 📴 messaggio                                                                                    | v                                                                                                    |
|                          | Categories:                                                                                             | Eile Types:                                                                                                    |
|                          | HTML/JavaScript                                                                                         | HTML File JavaScript File Cascading Style Sheet SON File                                                                                  |
|                          | Description:                                                                                            |                                                                                                    |
|                          | Creates empty JavaScript file. Y<br>you can run it using the editor of<br>  Template Manager and open t | ou can edit the file in the IDE's Source Editor. And<br>ontext menu. To change this template, choose Tools<br>the template in the editor. |
|                          | < <u>B</u> a                                                                                            | dk Next > Einish Cancel Help                                                                                                    |

Vediamo altre facilitazioni offerte dall'ambiente nello sviluppo del codice.

# **Riduzione ed espansione del codice**

Per facilitare la lettura del codice, ci sono i simboli + e – che servono a ridurre o espandere le righe appartenenti a una sezione o ad una funzione:

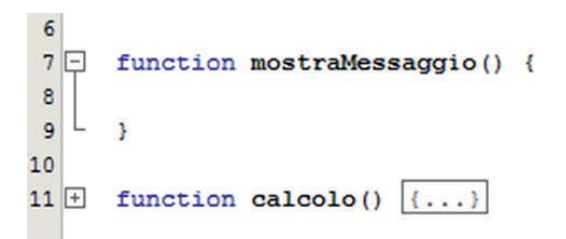

## Finestra di navigazione

Il riquadro, collocato nella parte sinistra del programma NetBeans, consente di tenere sotto controllo la struttura di un intero sito Web con i suoi file, oltre alla struttura delle pagine Web suddivisa in sezioni, se è un file HTML, oppure in *function* se è un file .*js*.

| title - Navigator × |   |
|---------------------|---|
| title - Navigator × | - |
| title - Navigator × |   |
| title - Navigator × |   |
| title - Navigator X |   |
| title - Navigator X |   |

Services

-

Projects × Files

- B Site Root

funzione.js

🖃 😇 messaggio

## Variabili

Facendo clic sul nome di una variabile, tutte le occorrenze della stessa variabile sono evidenziate. Le variabili sono inoltre elencate nel riquadro *Navigator* a sinistra.

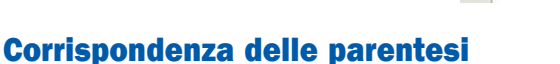

5

Scrivendo un carattere ', ", [, ( o { automaticamente viene inserito il corrispondente carattere di chiusura.

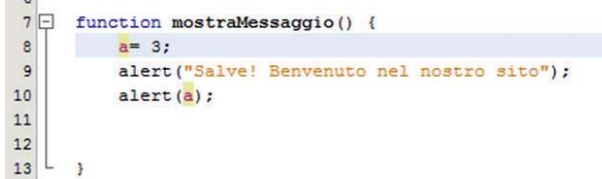

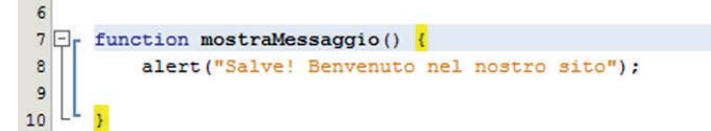

Inoltre facendo clic su una parentesi, le due parentesi che si corrispondono (aperta, chiusa) sono evidenziate in giallo.

## **Completamento del codice**

Scrivendo il nome di un oggetto seguito dal punto, viene visualizzato l'elenco dei metodi o delle proprietà che possono essere applicate all'oggetto, con l'indicazione degli eventuali parametri.

|     | Constructor: Function                                                          |    |          | ^  |
|-----|--------------------------------------------------------------------------------|----|----------|----|
|     | () create(0: Object): Object                                                   | JS | Platform |    |
|     | <pre>@ defineProperties(0: Object, Properties: Object): undefined</pre>        | JS | Platform |    |
| un  | <pre>() defineProperty(O: Object, P: String, Attributes: String): Object</pre> | JS | Platform | 6  |
|     | <pre> freeze(0: Object): Object </pre>                                         | JS | Platform | i. |
|     | <pre>@ getOwnPropertyDescriptor(0: Object, P: String): Object</pre>            | JS | Platform |    |
|     | <pre>@ getOwnPropertyNames(0: Object): Array</pre>                             | JS | Platform |    |
|     | <pre>@ getPrototypeOf(0: Object): Object</pre>                                 | JS | Platform |    |
|     | hasOwnProperty(V: String): Boolean                                             | JS | Platform | 1  |
| - 1 | () isExtensible(O: Object): Boolean                                            | JS | Platform |    |
|     | () isFrozen(O: Object): Boolean                                                | JS | Platform | 6  |
|     | <pre>isPrototypeOf(V: Object): Boolean</pre>                                   | JS | Platform |    |
|     | () isSealed(O: Object): Boolean                                                | JS | Platform |    |
|     | () keys (O: Object): Array                                                     | JS | Platform | 1  |
|     | <pre> preventExtensions(0: Object): Object </pre>                              | JS | Platform |    |
|     | propertyIsEnumerable(V: String): Boolean                                       | JS | Platform |    |
|     | () seal (O: Object): Object                                                    | JS | Platform | ~  |

#### Segnalazione di errori di sintassi

Gli errori sono segnalati, già in fase di scrittura del codice, con un simbolo a forma di triangolo giallo o di cerchio rosso, con all'interno un punto esclamativo, a sinistra della riga contenente l'errore.

| 17 🖵 | <pre>function calcolo() {</pre> |
|------|---------------------------------|
| 18   | x = 120;                        |
|      | y = x                           |
| 20   | Expected semicolon ; after "x". |
| 21   |                                 |
| 22   |                                 |

Passando con il mouse sopra il simbolo, viene visualizzato il messaggio di errore. Per visualizzare l'errore in modo statico, occorre premere i tasti **Alt + Invio**.

#### Anteprima delle pagine Web nel browser

Per verificare la corretta visualizzazione delle pagine Web nel browser, si deve selezionare il browser nella casella combinata della barra degli strumenti e poi fare clic sul pulsante con il triangolo verde (**Run project**).

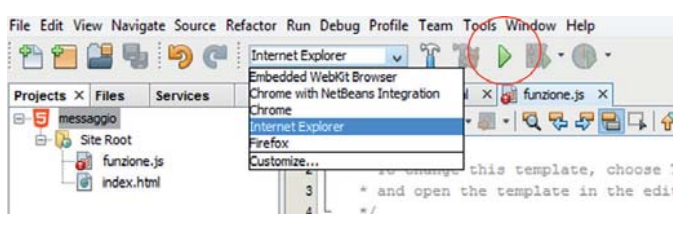